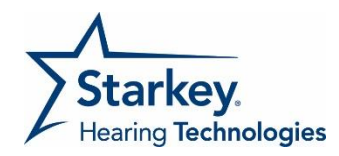

アプリ初回起動時のみ、音のカスタマイズのチュートリアルが提示されます。 以下の手順に従って操作して下さい。

| relax<br>Starkey<br>Houring Technologies                                               | ①アプリを起動します。                                                                                                    |
|----------------------------------------------------------------------------------------|----------------------------------------------------------------------------------------------------|
| クイックセットアップ<br>音を再生し、快速なポリュームに調整し<br>ます。<br>② 〔2 〕<br>③ 〔1 ◎ 〕 〔1<br>④ 〕<br>つぎ<br>++ンセル | <ul> <li>② を選択し音を提示します。</li> <li>③ ≤ ● ● ● ◎ ○ ○ で音量を<br/>調整します。</li> <li>④ ちょうどよいボリューム位置を見つけたら<br/>【つぎ】を選択します。</li> </ul> |
| 見て、聞きましょう<br>デモを見て、音の変化を聞いてみましょ<br>う。<br>(5) デ <sup>1</sup> モの開始<br>++ンセル              | ⑤【デモの開始】を選択します。                                                                                                    |
|                                                                                        | <ul> <li>⑥ 5 秒ほどデモンストレーションが<br/>提示されます。</li> </ul>                                                                         |

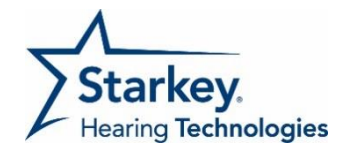

| <i>試してください</i><br>快適な音になる様に「丸」を動かして保<br>存し、セットアップを完了させます。                                                                                                    | ⑦【開始】を選択します。                                                                                                    |
|----------------------------------------------------------------------------------------------------|----------------------------------------------------------------------------------------------------|
| (戻る) (要) 保存<br>大きく<br>(日本) (1)<br>(日本) (1)<br>(日本) (1)<br>(日本) (1)<br>(日本) (1)<br>(日本) (1)<br>(日本) (1)<br>(日本) (1)<br>(日本) (1)<br>(日本) (1)<br>(日本) (1)<br>(日本) (1)<br>(日本) (1)<br>(1)<br>(1)<br>(1)<br>(1)<br>(1)<br>(1)<br>(1)<br>(1)<br>(1) | <ul> <li>⑧ ● を動かして音を調整します。</li> <li>⑨ 【保存】を選択します。</li> </ul>                                                                                    |
|                                                                                                    | <ul> <li>⑩音のイメージ画像を選択します。</li> <li>※イメージ画像は 12 種類あります。</li> <li>※ 〇 にて、お使いのアンドロイド製品の<br/>ギャラリーの写真を選択することもできます。</li> <li>①【保存】を選択します。</li> </ul> |

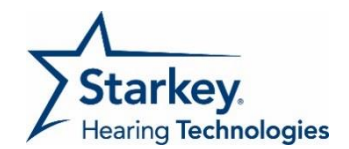

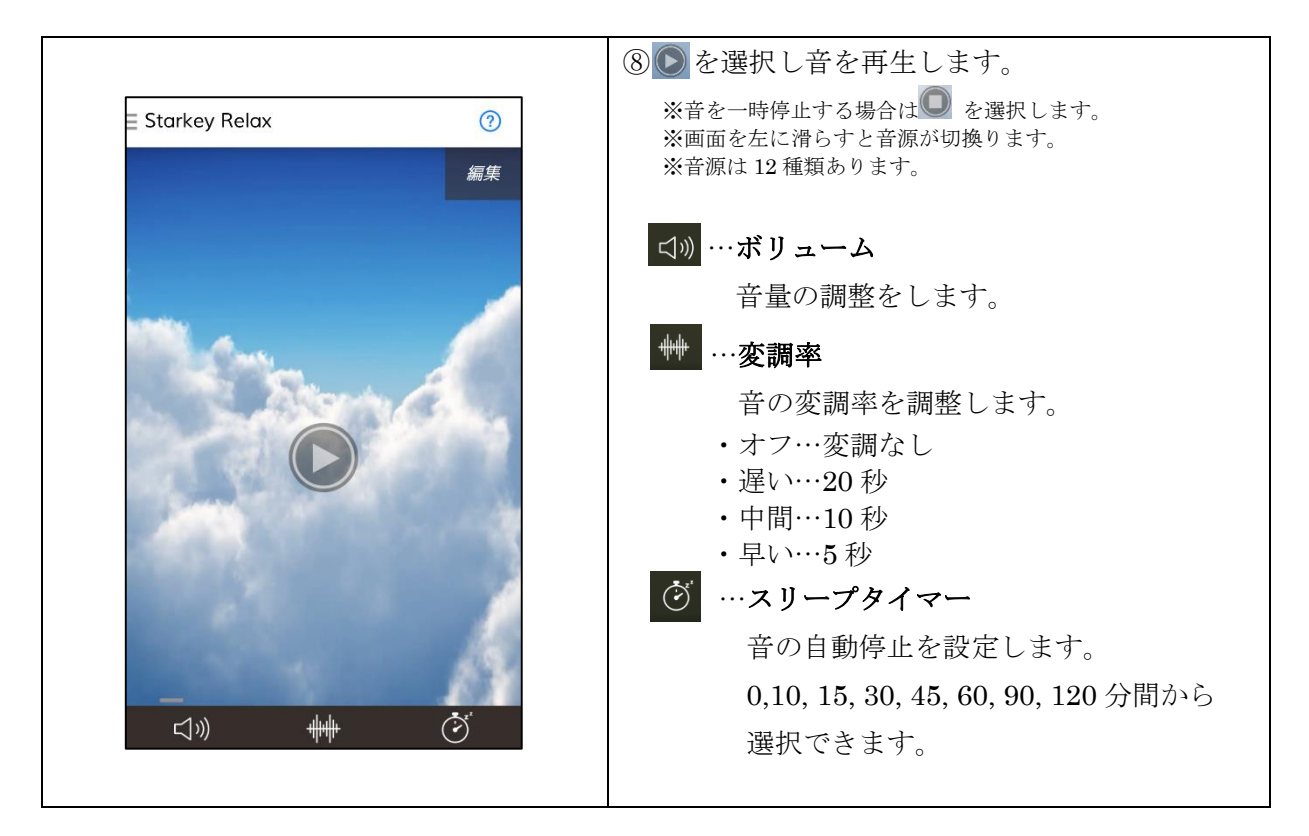

◎初回以降アプリを起動すると、メイン画面が表示されます。各アイコンの詳細は以下の とおりになります。

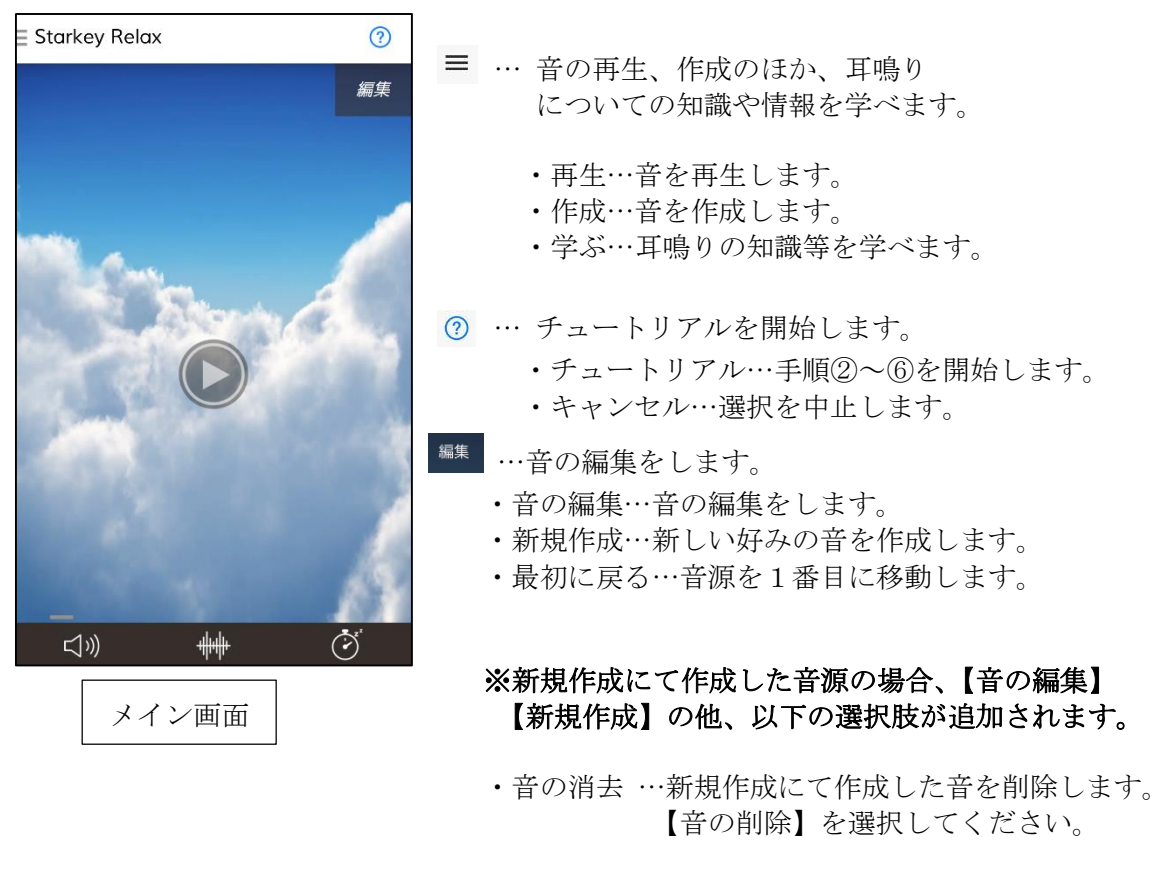

・画像の変更…イメージ画像を変更します。